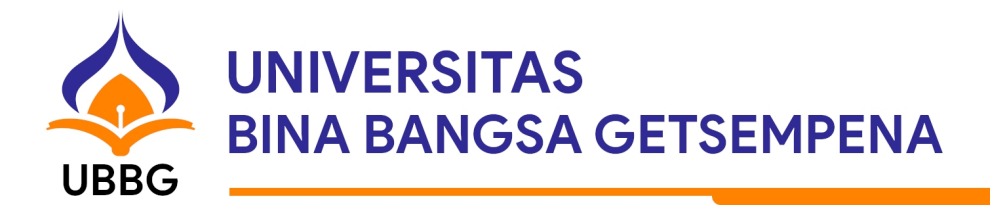

## SURAT EDARAN

No. 2921/131013.2/AK/IX/2022

## TENTANG

## PEMBAGIAN TUGAS BIRO ADMINISTRASI KEMAHASISWAAN DAN ALUMNI SESUAI ALUR PERKULIAHAN PADA LAMAN OPENSIMKA

Yth.

Kepala Biro Administrasi Kemahasiswaan dan Alumni di Tempat

Dengan hormat,

Sehubungan dengan akan dimulainya perkuliahan semester ganjil 2022/2023 maka kami sampaikan beberapa hal yang terkait dengan pembagian tugas Biro Administrasi Kemahasiswaan dan Alumni sesuai alur perkuliahan pada laman OPENSIMKA (<u>https://www.opensimka.com/alur</u>) agar proses perkuliahan di Universitas Bina Bangsa Getsempena dapat berjalan dengan lancar. Berikut ini kami lampirkan rincian tugasnya, adapun tugas rutin lain yang tidak tercantum di dalam lampiran tetap dilaksanakan seperti biasa.

Demikian surat edaran ini kami buat, atas perhatian dan kerja samanya kami ucapkan terima kasih.

Banda Aceh, 23 September 2022 Wakil Rektor II

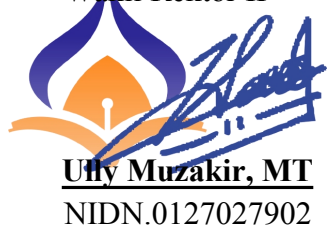

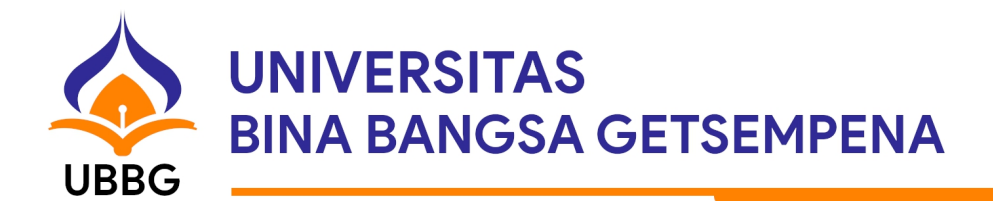

## Lampiran Surat Edaran

| Biro Administrasi Kemahasiswaan dan Alumni   Awal Perkuliahan |                                                                                                    |                                                                                                    |
|---------------------------------------------------------------|----------------------------------------------------------------------------------------------------|----------------------------------------------------------------------------------------------------|
|                                                               |                                                                                                    |                                                                                                    |
| 1.                                                            | Bersama tim verifikator rekom, memverifikasi file<br>rekom orang tua asuh para penerima beasiswa (tidak<br>menunggu masa upload rekom selesai agar<br>mahasiswa masih bisa revisi bila rekomnya ditolak)                     | di menu Verifikasi Rekom → Laporan<br>Akademik (awal semester)                                                                                                    |
| 2.                                                            | Mengecek penerima beasiswa yang belum isi KRS,<br>bila ditemukan maka pihak kemahasiswaan berhak<br>memblokir buku rekening mahasiswa tersebut                                                                               | di menu Beasiswa                                                                                                    |
| 3.                                                            | <b>Memperbarui</b> data penerima beasiswa di sistem<br>(supaya mahasiswa yang tidak menerima beasiswa<br>diwajibkan membayar SPP dan mahasiswa yang baru<br>terdaftar sebagai penerima beasiswa diwajibkan upload<br>rekom)  | di menu Beasiswa                                                                                                    |
| Akhir Perkuliahan                                             |                                                                                                    |                                                                                                    |
| No.                                                           | Tugas                                                                                                    | Keterangan                                                                                                    |
| 1.                                                            | Memperbarui kembali data penerima beasiswa di<br>sistem (supaya mahasiswa yang tidak menerima<br>beasiswa diwajibkan membayar SPP dan mahasiswa<br>yang baru terdaftar sebagai penerima beasiswa<br>diwajibkan upload rekom) | di menu Beasiswa                                                                                                    |
| 2.                                                            | Tim verifikator rekom menyetel tanggal masa upload<br>rekom berupa Laporan Pengabdian (akhir semester ini)<br>di sistem                                                                                                    | melalui menu Verifikasi Rekom $\rightarrow$ Laporan $\rightarrow$<br>Klik Tombol Atur Tanggal $\rightarrow$ Setel tanggal<br>upload <b>laporan akademik</b> $\rightarrow$ Setel semester<br>agar sesuai dengan semester ini (karena<br>dipakai untuk akhir semester ini)      |
| 3.                                                            | Bersama tim verifikator rekom, memverifikasi file<br>rekom orang tua asuh para penerima beasiswa (tidak<br>menunggu masa upload rekom selesai agar<br>mahasiswa masih bisa revisi bila rekomnya ditolak)                     | di menu Verifikasi Rekom → Laporan<br>Pengabdian (akhir semester)                                                                                                    |
| 4.                                                            | Tim verifikator rekom menyetel tanggal masa upload<br>rekom berupa Laporan Akademik (awal semester<br>depan) di sistem                                                                                                    | melalui menu Verifikasi Rekom $\rightarrow$ Laporan $\rightarrow$<br>Klik Tombol Atur Tanggal $\rightarrow$ Setel tanggal<br>upload <b>laporan pengabdian</b> $\rightarrow$ Setel semester<br>agar sesuai dengan semester depan (karena<br>dipakai untuk awal semester depan) |